# PROFESSIONAL WIRELESS INTERNET WEATHER STATION

# **Operation Manual**

## **OVERVIEW**

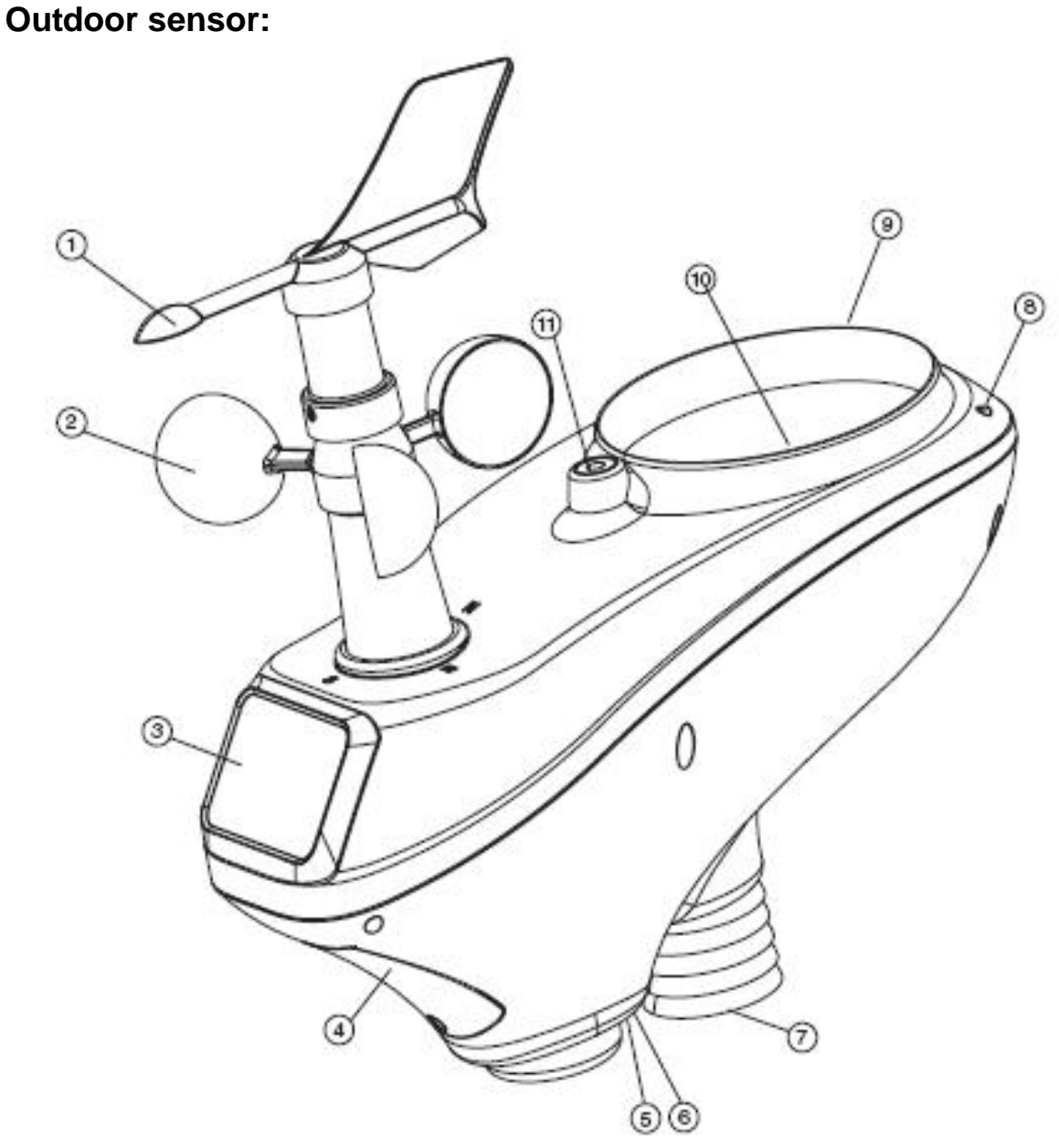

- 1. Wind Vane
- 2. Wind Speed Sensor
- 3. Solar panel
- 4. Battery compartment

5. LED Indicator: light on for 4s if the unit power up. Then the LED will flash once every 16 seconds (the sensor transmission update period).

- 6. Reset button
- 7. Thermo-hygro sensor
- 8. UV sensor
- 9. Light sensor
- 10. Rain collector
- 11. Bubble level

## Indoor sensor

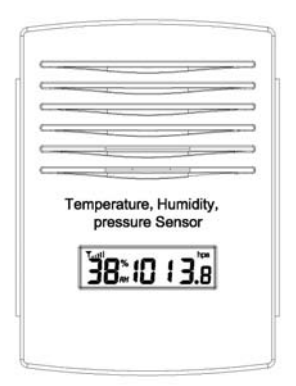

# Display unit

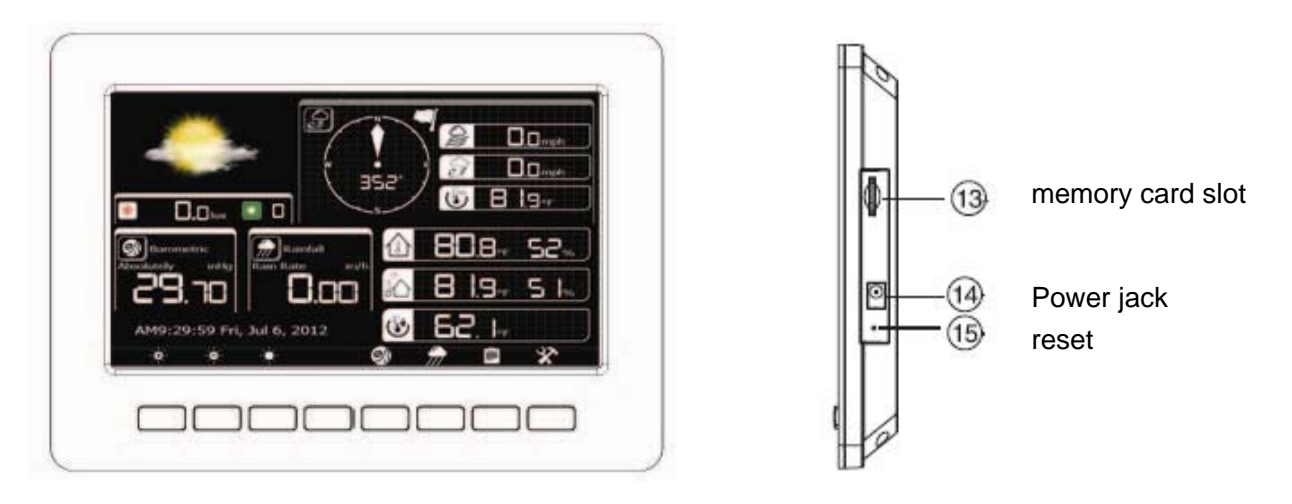

# Contents

The weather station consists of the following parts.

| QTY | Item                                                                            |
|-----|---------------------------------------------------------------------------------|
| 1   | Display Console                                                                 |
| 1   | Outdoor sensor(Thermo-hygrometer / Rain Gauge / Wind Speed Sensor /Transmitter) |
| 1   | Wind Vane                                                                       |
| 1   | Indoor sensor                                                                   |
| 1   | 5V DC adaptor                                                                   |
| 1   | Stainless Steel Tube (D32*H200mm)                                               |
| 2   | U style Stainless Steel Loop                                                    |
| 3   | AA 1.5V rechargeable batteries for outdoor sensor                               |
| 1   | Zip bag for 1pc Allen wrench                                                    |
| 1   | User manual                                                                     |

## Introduction

Thank you for your purchase this professional weather station. The outdoor sensor is solar powered and sends data to the console via a low-power radio. It allows you to upload your weather data to weather website: <a href="https://www.wunderground.com">www.wunderground.com</a> which you can share it with your friend.

This manual will guide you step-by-step through setting up your device. Use this manual to become familiar with your professional weather station, and save it for future reference.

# Installation

Before placing and installing all components of the weather station at there final destination, please set up the weather station with all parts being nearby for testing the correct function.

## **Outdoor sensor**

1. Attach the wind vane

Push the wind vane into the shaft. as shown in figure 1.

Tighten the set screw with the Allen Wrench (included) as shown in figure 2. Make sure the wind vane spin freely.

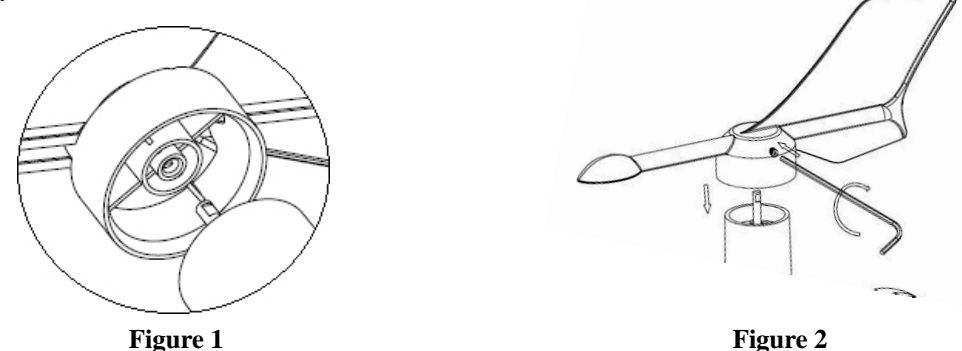

2. Insert the pole into the base, as shown in figure 3. Spin the lid onto the base as shown in figure 4.

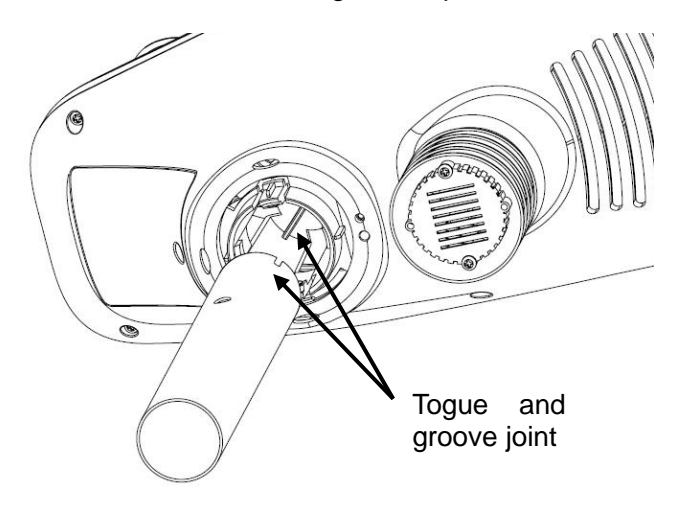

Figure 3

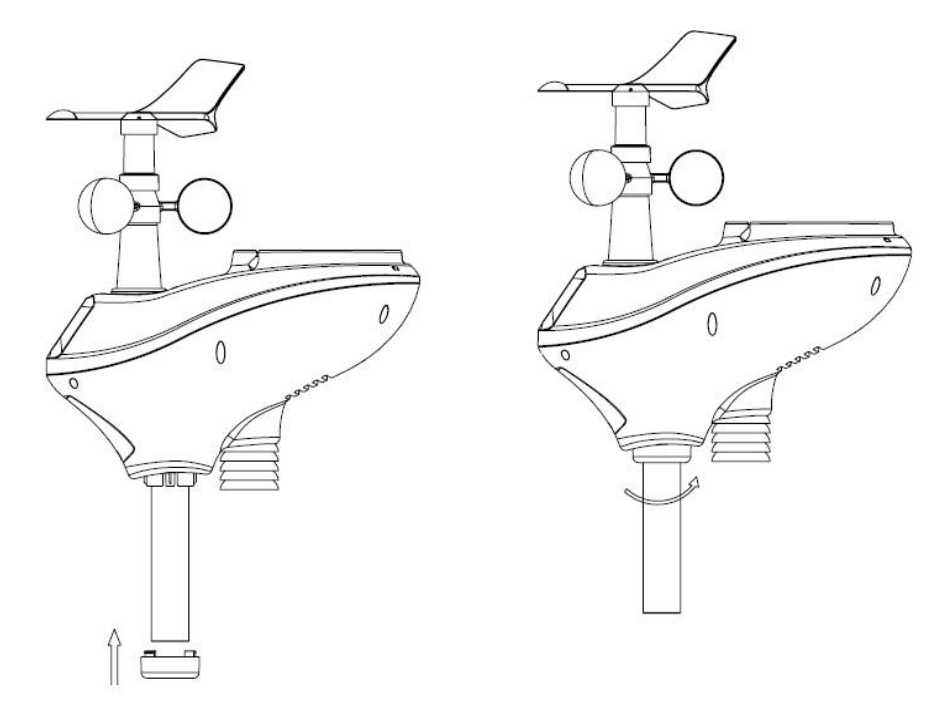

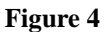

3. Locate the battery door on the thermo-hygrometer / rain gauge transmitter, as shown in Figure 5. Turn the set screw counter clockwise to loosen the screw to open the battery compartment. Insert 3XAA rechargeable batteries in the battery compartment The LED indicator on the back of the transmitter will turn on for four seconds and normally flash once every 16 seconds (the sensor transmission update period).

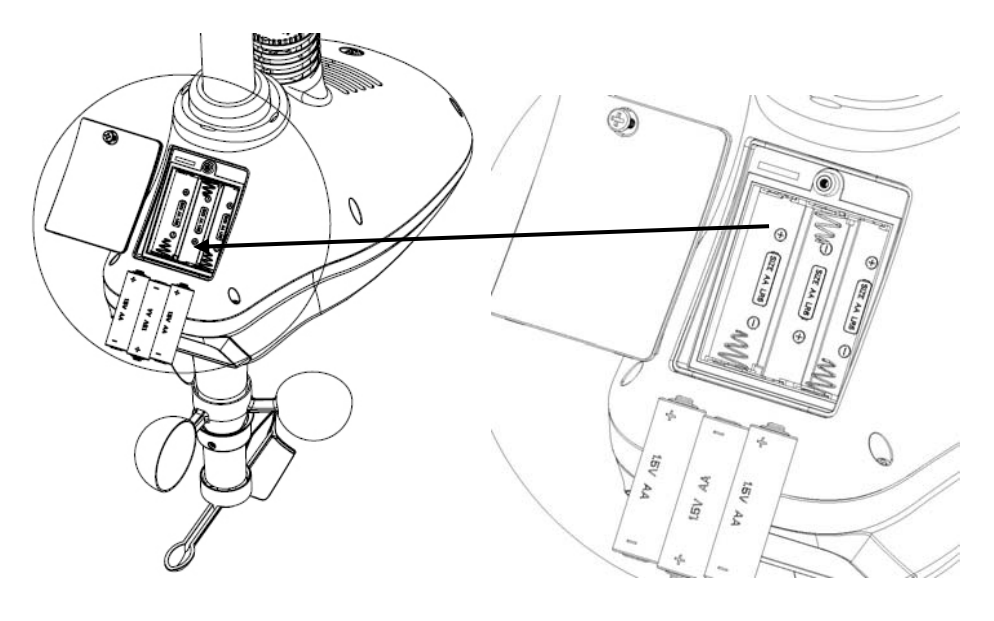

Figure 5

**Note:** If no LED light up or is lighted permanently, make sure the battery is inserted the correct way or a proper reset is happened. Do not install the batteries backwards. You can permanently damage the thermo-hygrometer.

4. Fasten the mounting pole to your mounting pole or bracket (purchased separately) with the two U-bolts, mounting pole brackets and nuts, as shown in Figure 6.

Tighten the mounting pole to your mounting pole with the U-Bolt assembly, as shown in Figure 7..

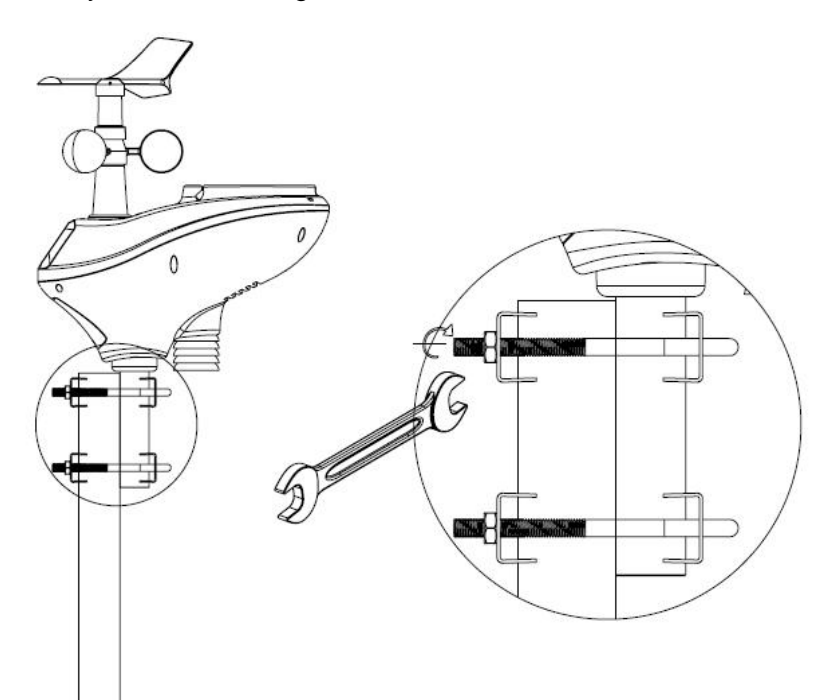

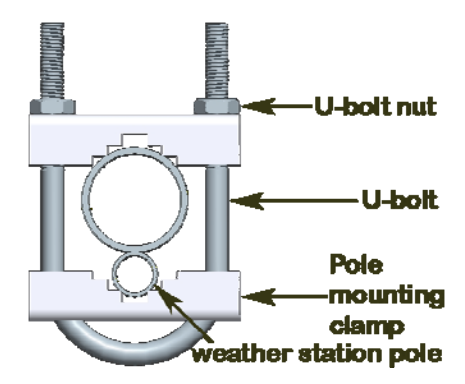

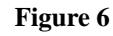

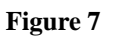

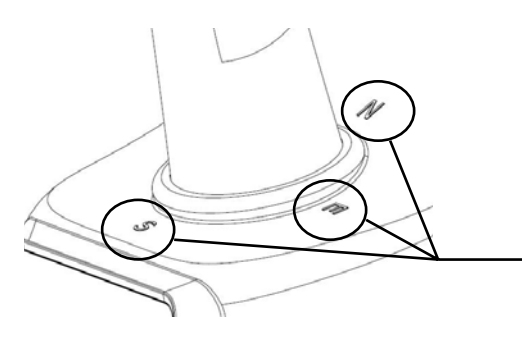

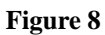

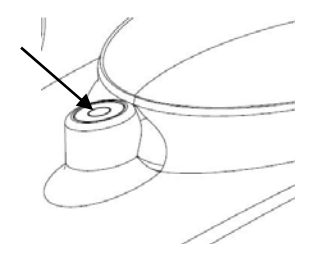

Figure 9

there are four alphabet letter of "N","E","S"and "W" representing for the direction of North, East, South and West, as Figure 8. Wind direction sensor has to be adjusted so that the directions on the sensor are matching with your real location. Permanent wind direction error will be introduced when the wind direction sensor is not positioned correctly during installation.

#### Level the sensors

Use the bubble level on the rain sensor as a guide to verify that sensors are level.

#### indoor sensor

Remove the battery door on the back of the sensor with a Philips screwdriver (there is only one screw, at the bottom of the unit). Insert two AAA batteries as shown in Figure 10 (we recommend lithium batteries for cold weather climates, but alkaline batteries are sufficient for most climates).

Replace the battery door and set screw. Note that the temperature, humidity and pressure will be displayed on the LCD display. Looking at the back of the unit from left to right, the polarity is (-) (+) for the top battery and (+) (-) for the bottom battery.

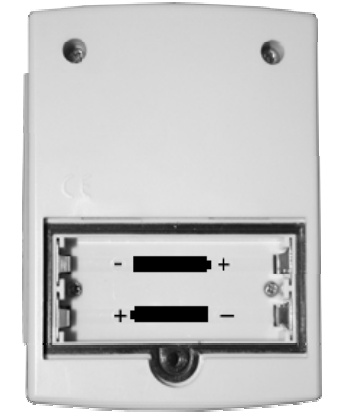

Figure 10

# **Initial Display Console Set Up**

Connect the power adapter to power up the display console.

The display console starts to register the transmitter and receiver the weather data from transmitter. The interface as below:

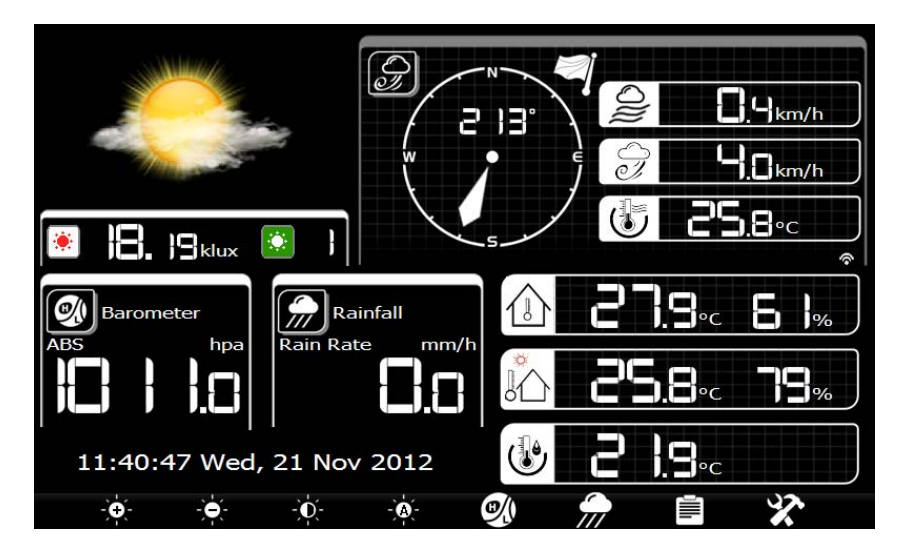

Then it start to scan the Wi-Fi network, if it didn't found the available Wi-Fi it will shows" not find any AP (Access Point)". Press they to return to normal display mode. Only after connect to WLAN you can upload the data to weather website. If the data upload to server successfully, the icon will show on beneath the wind chill.

### 1. Normal display Mode

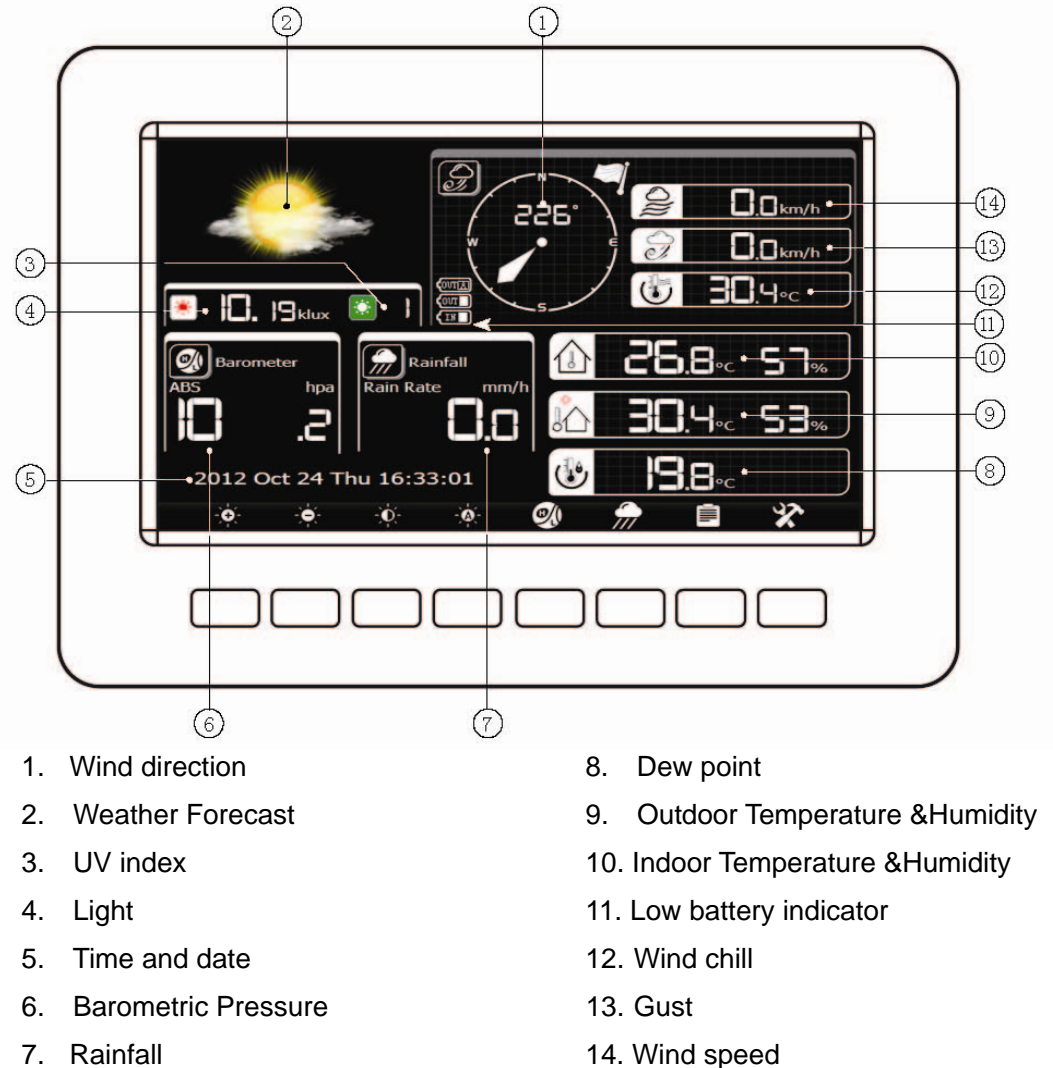

Each icon in the display matches a black keys on plastic case. Please press the keys for operation.

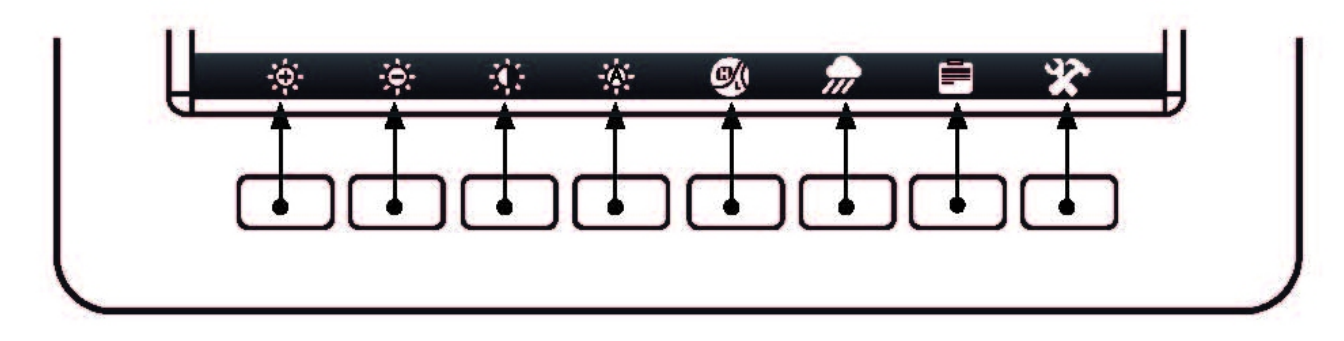

| lcon  | Description                                                        |
|-------|--------------------------------------------------------------------|
| -)+(- | Brightness control key<br>Press this key to enhance the brightness |

|              | Brightness control key<br>Press this key to decrease the brightness                                                     |
|--------------|----------------------------------------------------------------------------------------------------|
| -Q-          | Backlight on/off key<br>Press this key to on/off the backlight                                                          |
| - <b>Ø</b> - | Auto backlight control key<br>Press this key to enter the auto backlight setup mode                                     |
| ON .         | <b>Pressure display key</b><br>Press this key to choose the display between Absolute pressure<br>and Relative pressure. |
| <b>?</b>     | Rain key<br>Press this key to Shift the display between Rain Rate, Rain Day,<br>Rain Week, Rain Month, and Rain Year.   |
|              | History key<br>Press this key to enter History Mode                                                                     |
| X            | Setting key<br>Press this key to enter Setting Mode                                                                     |

### 2. Auto backlight setup mode

While in normal display, press the

Setup

Automatic control backlight

Automatic control backlight

Automatic brightness adjustment

Maximum brightness

6:30

Turn off the backlight

22:00

H

H

Automatic with the tacklight

Minimum brightness

22:00

H

Image: Control backlight

Image: Control backlight

Automatic brightness

Image: Control backlight

Image: Control backlight

Image: Control backlight

Image: Control backlight

Image: Control backlight

Image: Control backlight

Image: Control backlight

Image: Control backlight

Image: Control backlight

Image: Control backlight

Image: Control backlight

Image: Control backlight

Image: Control backlight

Image: Control backlight

Image: Control backlight

Image: Control backlight

Image: Control backlight

Image: Control backlight

Image: Control backlight

Image: Control backlight

Image: Control backlight

Image: Con

Automatic control backlight: select this option, the backlight will auto turn on and off according the set time Turn on the backlight: set the time of turn on backlight

Turn off the backlisth: set the time of turn off backlight

Automatic brightness adjustment: select this option, the brightness will change according to the light intensity measured from outdoor sensor

Maximum brightness: set the maximum brightness while it is the highest light intensity Minimum brightness: set the minimum brightness while it is the weakest light intensity

| Icon | Description                                                                  |
|------|------------------------------------------------------------------------------|
| +    | Select key Press this key to select the unit or scrolls the value            |
|      | <b>Select key</b><br>Press this key to select the unit or scrolls the value. |

| <b>+</b> | Left key<br>Press this key to select the set value.                          |
|----------|------------------------------------------------------------------------------|
| •        | Right key<br>Press this key to select the set value.                         |
| 1        | Up arrow key<br>Press this key to change the activated option field          |
| •        | <b>Down arrow key</b><br>Press this key to change the activated option field |
| U        | Return key<br>Press this key to return to previous mode                      |

If the auto backlight turn-on time has been set, you can press key to turn off the backlight within the turn on time. Backlight will turn on again automatically at next turn on time. You can press any key to turn on the backlight for 60s within the turn off time

## 3. History Mode

While in normal display, press the key to enter History Mode. You can select the below sub-mode by

pressing the El key.

#### 3.1 MAX/MIN Mode

| MAX/MIN                                                                                                    | Rain Rate<br>0.00in/h AM9:29 7/6/2012                                                                                                    |                                                                                                    |  |  |
|----------------------------------------------------------------------------------------------------|----------------------------------------------------------------------------------------------------|----------------------------------------------------------------------------------------------------|--|--|
| <ul> <li>Indoor Temperature</li> <li>80.8°F AM9:29 7/6/2012</li> <li>80.6°F AM9:36 7/6/2012</li> <li>Outdoor Temperature</li> <li>81.9°F AM9:29 7/6/2012</li> <li>81.1°F AM9:36 7/6/2012</li> </ul> | <ul> <li>Indoor Humidity</li> <li>52% AM9:29 7/6/2012</li> <li>52% AM9:29 7/6/2012</li> <li>Outdoor Humidity</li> <li>51% AM9:29 7/6/2012</li> <li>50% AM9:32 7/6/2012</li> </ul> | Rain Day<br>0.00in AM9:29 7/6/2012<br>Rain Week<br>0.00in AM9:29 7/6/2012<br>Rain Month<br>0.00in AM9:29 7/6/2012<br>Rain Year<br>0.00in AM9:29 7/6/2012 |  |  |
|                                                                                                    |                                                                                                    |                                                                                                    |  |  |
| Dew Point<br>62.1°F AM9:29 7/6/2012<br>60.8°F AM9:36 7/6/2012                                                                                                    | Wind Chill<br>81.9°F AM9:29 7/6/2012<br>81.1°F AM9:36 7/6/2012                                                                                                    | Wind<br>0.0mph AM9:29 7/6/2012<br>Gust<br>0.0mph AM9:29 7/6/2012                                                                                         |  |  |
| <ul> <li>Dew Point</li> <li>62.1°F AM9:29 7/6/2012</li> <li>60.8°F AM9:36 7/6/2012</li> <li>Absolutely Barometric</li> <li>29.70inHq AM9:29 7/6/2012</li> <li>29.69inHq AM9:36 7/6/2012</li> </ul>  | Wind Chill<br>81.9°F AM9:29 7/6/2012<br>81.1°F AM9:36 7/6/2012<br>Relative Barometric<br>29.92inHq AM9:29 7/6/2012<br>29.92inHq AM9:36 7/6/2012                                   | Wind<br>0.0mph AM9:29 7/6/2012<br>Gust<br>0.0mph AM9:29 7/6/2012<br>Light<br>0.0lux AM9:29 7/6/2012<br>UVI<br>0 AM9:29 7/6/2012                          |  |  |

| lcon | Description                                                              |
|------|--------------------------------------------------------------------------|
|      | Selection key                                                            |
|      | Press this key to select the weather MAX/MIN record which need to clear  |
|      | Selection key                                                            |
|      | Press this key to select the weather MAX/MIN record which need to clear  |
|      | Enter key                                                                |
|      | While select the weather MAX/MIN record, press this key to popup Message |
|      | Box"Are you sure to clear the Max/Min?"Press key or 🛂 key to select      |
|      | YES or NO. Press the 🛃 key or 🗖 key to confirm the selection.            |
|      | Up arrow key                                                             |
|      | Press this key to change the activated option field                      |

| • | Down arrow key<br>Press this key to change the activated option field |
|---|-----------------------------------------------------------------------|
|   | History key<br>Press this key to select the History sub-Mode          |
| U | Return key<br>Press this key to return to normal display mode         |

## 3.2 History Record Mode

| No. | Time            | Indoor<br>Temperature<br>(°F) | Indoor<br>Humidity<br>(%) | Outdoor<br>Temperature<br>(°F) | Outdoor<br>Humidity<br>(%) | Wind<br>(mph) | Gust<br>(mph) | Dew Point<br>(°F) | Wind Chill<br>(°F) | Wind Dire<br>(°) |
|-----|-----------------|-------------------------------|---------------------------|--------------------------------|----------------------------|---------------|---------------|-------------------|--------------------|------------------|
| 1   | AM9:49 7/6/2012 | 80.2                          | 51                        | 80.8                           | 49                         | 0.0           | 0.0           | 59.9              | 80.8               | 352              |
| 2   | AM9:50 7/6/2012 | 80.2                          | 51                        | 80.8                           | 49                         | 0.0           | 0.0           | 59.9              | 80.8               | 352              |
| 3   | AM9:51 7/6/2012 | 80.2                          | 51                        | 80.6                           | 49                         | 0.0           | 0.0           | 59.7              | 80.6               | 352              |
| 4   | AM9:52 7/6/2012 | 80.1                          | 51                        | 80.6                           | 49                         | 0.0           | 0.0           | 59.7              | 80.6               | 352              |
| 5   | AM9:53 7/6/2012 | 80.1                          | 51                        | 80.6                           | 49                         | 0.0           | 0.0           | 59.7              | 80.6               | 352              |
|     |                 |                               |                           |                                |                            |               |               |                   |                    |                  |
|     |                 |                               |                           |                                |                            |               |               |                   |                    |                  |
|     |                 |                               |                           |                                |                            |               |               |                   |                    |                  |
|     |                 |                               |                           |                                |                            |               |               |                   |                    |                  |
|     |                 |                               |                           |                                |                            |               |               |                   |                    |                  |
|     |                 |                               |                           |                                |                            |               |               |                   |                    |                  |
|     |                 |                               |                           |                                |                            |               |               |                   |                    |                  |
|     |                 |                               |                           |                                |                            |               |               |                   |                    |                  |
|     |                 |                               |                           |                                |                            |               |               |                   |                    |                  |
|     |                 |                               |                           |                                |                            |               |               |                   |                    |                  |
|     |                 |                               |                           |                                |                            |               |               |                   |                    |                  |
|     | l f             | •                             |                           | •                              |                            |               |               |                   | 5                  |                  |

| Icon | Description                                              |
|------|----------------------------------------------------------|
| 1    | File Select key                                          |
|      | Press this key to enter the file selection mode          |
|      | Page Select key                                          |
|      | Press this key to enter the page selection mode.         |
|      | Scroll left key                                          |
|      | Press this key to view the left of the scrollable area.  |
|      | Scroll right key                                         |
|      | Press this key to view the right of the scrollable area. |
|      | Page up key                                              |
|      | Press this key to scroll up the page you are viewing     |
|      | Page down key                                            |
|      | Press this key to scroll down the page you are viewing   |
|      | History key                                              |
| =    | Press this key to select the sub-Mode                    |
| Ĵ    | Return key                                               |
|      | Press this key to return to previous mode                |

While in History Record Mode, press key to enter the file selection mode:

| Please select the history file |  |  |  |  |  |  |  |  |  |  |
|--------------------------------|--|--|--|--|--|--|--|--|--|--|
| 2012                           |  |  |  |  |  |  |  |  |  |  |
|                                |  |  |  |  |  |  |  |  |  |  |
|                                |  |  |  |  |  |  |  |  |  |  |
|                                |  |  |  |  |  |  |  |  |  |  |
|                                |  |  |  |  |  |  |  |  |  |  |
|                                |  |  |  |  |  |  |  |  |  |  |
|                                |  |  |  |  |  |  |  |  |  |  |
|                                |  |  |  |  |  |  |  |  |  |  |
|                                |  |  |  |  |  |  |  |  |  |  |
|                                |  |  |  |  |  |  |  |  |  |  |
|                                |  |  |  |  |  |  |  |  |  |  |
|                                |  |  |  |  |  |  |  |  |  |  |
|                                |  |  |  |  |  |  |  |  |  |  |
|                                |  |  |  |  |  |  |  |  |  |  |
|                                |  |  |  |  |  |  |  |  |  |  |
|                                |  |  |  |  |  |  |  |  |  |  |
| >                              |  |  |  |  |  |  |  |  |  |  |

Press or key to select the history file of annual data. Press key to delete the selected file. Press key to exit and open the selected file. Press key to return to History record Mode.

While in History Record Mode, press the key to enter the page selection mode:

| No. | Time            | Indoor<br>Temperature<br>(°F) | Indoor<br>Humidity<br>(%) | Outdoor<br>Temperature<br>(°F) | Outdoor<br>Humidity<br>(%) | Wind<br>(mph) | Gust<br>(mph) | Dew Point<br>(°F) | Wind Chill<br>(°F) | Wind Dire<br>(°) |
|-----|-----------------|-------------------------------|---------------------------|--------------------------------|----------------------------|---------------|---------------|-------------------|--------------------|------------------|
| 625 | PM6:54 7/3/2012 | 79.2                          | 78                        | 79.9                           | 74                         | 0.0           | 0.0           | 70.9              | 79.9               | 352              |
| 626 | PM6:55 7/3/2012 | 79.2                          | 78                        | 79.9                           | 74                         | 0.0           | 0.0           | 70.9              | 79.9               | 352              |
| 627 | PM6:56 7/3/2012 | 79.2                          | 78                        | 79.9                           | 74                         | 0.0           | 0.0           | 70.9              | 79.9               | 352              |
| 628 | PM6:57 7/3/2012 | 79.2                          | 78                        | 79.9                           | 73                         | 0.0           | 0.0           | 70.5              | 79.9               | 352              |
| 629 | PM6:58 7/3/2012 | 79.2                          | 77                        | 80.1                           | 73                         | 0.0           | 0.0           | 70.7              | 80.1               | 352              |
| 630 | PM6:59 7/3/2012 | 79.3                          |                           | 00.1                           | 70                         | <u> </u>      | 0.0           | 70.7              | 80.1               | 352              |
| 631 | PM7:00 7/3/2012 | 79.3                          | The r                     | ange is 1 to 640               | )                          |               | 0.0           | 70.3              | 80.1               | 352              |
| 632 | PM7:01 7/3/2012 | 79.5                          |                           | 0040                           | )                          |               | 0.0           | 70.5              | 80.2               | 352              |
| 633 | PM7:02 7/3/2012 | 79.5                          |                           | Ok                             | Cancel                     |               | 0.0           | 70.5              | 80.2               | 352              |
| 634 | PM7:03 7/3/2012 | 79.5                          |                           |                                |                            |               | 0.0           | 70.5              | 80.2               | 352              |
| 635 | PM7:04 7/3/2012 | 79.7                          | 76                        | 80.4                           | 72                         | 0.0           | 0.0           | 70.7              | 80.4               | 352              |
| 636 | PM7:05 7/3/2012 | 79.7                          | 75                        | 80.4                           | 72                         | 0.0           | 0.0           | 70.7              | 80.4               | 352              |
| 637 | PM7:06 7/3/2012 | 79.7                          | 75                        | 80.4                           | 71                         | 0.0           | 0.0           | 70.2              | 80.4               | 352              |
| 638 | PM7:07 7/3/2012 | 79.7                          | 75                        | 80.4                           | 71                         | 0.0           | 0.0           | 70.2              | 80.4               | 352              |
| 639 | PM7:08 7/3/2012 | 79.9                          | 75                        | 78.8                           | 71                         | 0.0           | 0.0           | 68.7              | 78.8               | 352              |
| 640 | PM7:09 7/3/2012 | 79.9                          | 75                        | 80.6                           | 70                         | 0.0           | 0.0           | 70.0              | 80.6               | 352              |
|     | + -             | •                             |                           | •                              | 1                          |               | -             |                   |                    |                  |

Press or to select a digit in a number, press they or the key to change the number. Press they or to change the activated option field and press they or the key to confirm.

3.3 History graph mode

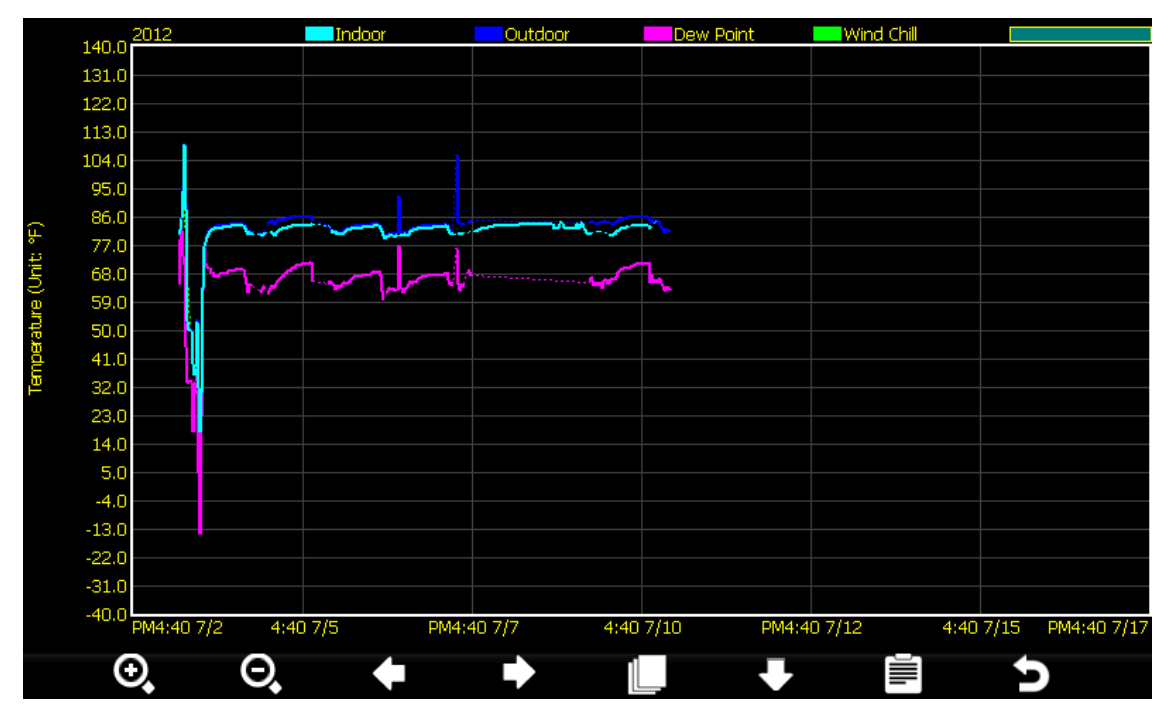

| Icon | Description                                              |
|------|----------------------------------------------------------|
| ⊙,   | Zoom In key                                              |
| Θ    | Zoom Out key                                             |
|      | Scroll left key                                          |
|      | Press this key to view the left of the scrollable area.  |
|      | Scroll right key                                         |
|      | Press this key to view the right of the scrollable area. |
|      | Select file key                                          |
|      | Press this key to enter the file selection mode          |
|      | Page down key                                            |
|      | Press this key to scroll down the page you are viewing   |
|      | History key                                              |
| =    | Press this key to select the sub-Mode                    |
| 5    | Return key                                               |
|      | Press this key to return to previous mode                |

## 4. Setting Mode

While in normal display, press the key to enter Setting Mode. You can select the below sub-mode by

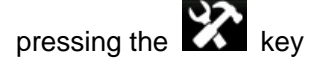

4.1 Menu Setting Mode

| S                 | etup       |                   |               |
|-------------------|------------|-------------------|---------------|
| Date and Time     | Setup      |                   |               |
| Time Format       | h:mm:ss    | Barometer Display | ABS           |
| Date Format       | MM-DD-YYYY | Weather Threshold | 3             |
| Temperature Units | ٥F         | Storm Threshold   | 4             |
| Barometer Units   | inHg       | Current Weather   | Partly Cloudy |
| Wind Speed Units  | mph        | Rainfall Season   | January       |
| Rainfall Units    | in         | Interval          | 30 Minute     |
| Solar Rad. Units  | lux        | Weather Server    | Setup         |
| Rainfall Display  | Rain Rate  | Wi-Fi Scan        | Setup         |
| + -               | • •        | <b>+ +</b>        | × 5           |

| Icon | Description                                             |
|------|---------------------------------------------------------|
|      | Select key                                              |
| Т    | Press this key to select the unit or scrolls the value  |
|      | Salact kov                                              |
|      | Dread this key to adjust the unit or corolle the value  |
|      | Press this key to select the unit of scrolls the value. |
|      | Left key                                                |
|      | Press this key to select the set value.                 |
|      | Right key                                               |
|      | Press this key to select the set value                  |
|      |                                                         |
|      | Up arrow key                                            |
|      | Press this key to change the activated option field     |
|      | Down arrow key                                          |
|      | Press this key to change the activated option field     |
|      |                                                         |
|      | Set key                                                 |
|      | Press this key to select the Setting sub-Mode           |
| •    | Return key                                              |
|      | Press this key to return to previous mode               |
|      |                                                         |

## 4.1.1. Date and Time setting

While in Menu Setting Mode, press key to select Date and Time Setup field, press or key to enter Date and Time Setup mode:

| Se                                                                                                    | etup                                                                                                    |                                                                                 |                                                                                                    |                                               |
|----------------------------------------------------------------------------------------------------|----------------------------------------------------------------------------------------------------|---------------------------------------------------------------------------------|----------------------------------------------------------------------------------------------------|-----------------------------------------------|
| <b>Time:</b><br>13:45:2                                                                                | 20                                                                                                    | Date:<br>11/14/2012                                                             |                                                                                                    |                                               |
| Time Zone:<br>(GMT+01:00                                                                               | )) Amsterdam, Berlin, Be                                                                                                   | ern, Rome, Stockholm, V                                                         | /ienna                                                                                                    |                                               |
| Automatical                                                                                            | ly adjust clock for daylig                                                                                                 | ght saving changes                                                              |                                                                                                    |                                               |
| Server:                                                                                                |                                                                                                    |                                                                                 | Update                                                                                                    |                                               |
|                                                                                                    | time                                                                                                    | e.nist.gov                                                                      |                                                                                                    |                                               |
| Automatical                                                                                            | ly synchronize with Inte                                                                                                   | rnet time server                                                                |                                                                                                    |                                               |
| Synchronizatio                                                                                         | on with time.nist.gov in 1                                                                                                 | 13:42 11/14/2012                                                                |                                                                                                    |                                               |
| + -                                                                                                    | <b>• •</b>                                                                                                    | <b>+ +</b>                                                                      | 5                                                                                                    |                                               |
| <ol> <li>Time setting (h<br/>Press key<br/>the hour settin<br/>change the mi<br/>key to cha</li> </ol> | our/minute/second)<br>/ to select time setting fie<br>ng. Press to set the<br>inute setting. Press ange the second setting | eld, the hour digit turn re<br>minute, the minute dig<br>to set the second, the | ed, press the end or end, press the end of turn red, press the end of turn red, press the end of turn red, press the end of turn red, press the end of turn red, press turn red, press turn re | key to change<br>or key to<br>ress the or     |
| <ol> <li>Date setting</li> <li>Press key</li> <li>the day setting</li> <li>change the m</li> </ol>     | / to select Date setting fing. Press to set the nonth setting. Press                                                       | eld, the day digit turn re<br>month, the month digit<br>to set the year, the ye | ed, press the 🖬 or 🗖<br>t turn red, press the 🖬<br>ear digit turn red, press                                                                                                    | key to change<br>or key to<br>the or <b>a</b> |
| key to change<br>3) Time zone sett<br>Press L key                                                      | : the year setting<br>ting<br>/ to select Time zone se                                                                     | etting field, press the                                                         | or key to change                                                                                                    | e the time zone                               |
| setting. Press<br>immediately.<br>4) DST setting<br>If the state that                                  | s 🖸 key to select Up<br>at were in the Time Zo                                                                             | pdate field, press the<br>ne observe DST, the o                                 | or key to up                                                                                                    | odate the time<br>adjus <u>t cl</u> ock for   |
| Daylight Savin<br>select this opti<br>5) Internet time se                                              | ng Change" will show or<br>ion<br>erver                                                                                    | n beneath the Time Zon                                                          | he setting. Press the                                                                                                    | or 🗖 key to                                   |
| The default serv<br>6) Automatically s<br>Press the                                                    | ver is time.nist.gov. Pres<br>synchronize with an inte<br>or key to select                                                 | s 🖬 to popup the key<br>rnet time server                                        | /board for you to type in                                                                                                    | the new server                                |

- Time Format setting (H:mm:ss / h:mm:ss AM / AM h:mm:ss, default H:mm:ss) 4.1.2
- Date Format setting (MM-DD-YY, DD-MM –YY or YY- MM-DD format, default DD-MM-YYYY) Temperature unit setting ( $^{\circ}C / ^{\circ}F$ , default  $^{\circ}C$ ) 4.1.3
- 4.1.4

- 4.1.5 Barometric unit (hPa / inHg / mmhg, default hPa)
- 4.1.6 Wind speed unit (km/h, m/s, bft, mph, knots default: m/s)
- 4.1.7 Rainfall unit (mm, inch, default: mm)
- 4.1.8 Solar Rad. unit (lux,fc,w/m<sup>2</sup>)
- 4.1.9 Rainfall display (Rain Rate, Rain Day, Rain Week, Rain Month, Rain Year)

*Rain Rate*: it forecast the rain per hour base on the recently 10 minute's rainfall. For example: the rainfall of recent 10 minutes is 12mm, the rain/hour is 12mm\*6=72mm/h.

**Note:** The rain per day is reset to zero at 0:00hr every day. The rain per week is reset to zero at 0:00hr every Sunday, per month is reset to zero at 0:00hr every first day of the month. The reset of the rain per year refer to rainfall season section

- 4.1.10 Barometric display (Absolutely, Relative)
- 4.1.11 Weather threshold (2-4, default 3)

It's pressure sensitivity setting for weather forecasting. When the pressure rises over weather threshold in past 12 hours the weather upgrades (like from partly cloudy to sunny). When the pressure drops over weather threshold in past 12 hours the weather degrades (like from cloudy to raining). For areas that experience frequent changes in air pressure requires a higher level setting compared to an area where the air pressure is stagnant. For example if 4 is selected, then there must be a fall or rise in air pressure of at least 4hPa needed to change the weather forecast icons.

4.1.12 Storm threshold (3-9, default 4)

Similar to the general pressure sensitivity setting it is possible to adjust the storm threshold sensitivity form 3-9 (default 4). When there is a fall over storm threshold within 3 hours, the storm icon will appear.

4.1.13 Current weather

The five weather icons are Sunny, Partly Cloudy, Cloudy, Rainy and Storm.

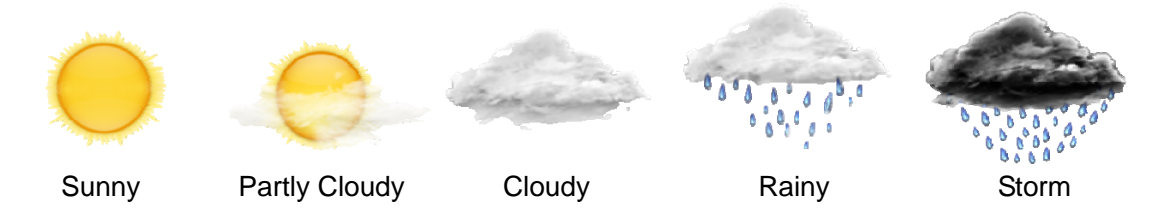

4.1.14 Rainfall season (default: January) Rainfall season influence the annual rainfall maximum, minimum and total value. When one month was selected, the annual rainfall and annual max/min rainfall were zero clearing at 0:00 of the first day of the selected month.

- 4.1.15 Storing Interval (1-240minutes)
- 4.1.16 Weather Server

Press or key to enter Weather Server set up mode, type in the Station ID and password to upload the data.

| Se          | tup                       |
|-------------|---------------------------|
|             |                           |
| Server      | rtupdate.wunderground.com |
| Server type | PHP                       |
|             |                           |
| Upload type | Customize                 |
| Station ID  | IU5E7FU42                 |
| Password    | ****                      |
|             |                           |
| + -         | <b>★ ↓ →</b>              |

- 1. Set Station ID. Press to highlight the Station ID. Enter your station ID obtained from Wunderground.com. Press to display the keyboard. Press to scroll to the character and press to select the character. Press to return to the Wunderground.com setup page.
- 2. Set Password. Press to highlight the Password. Enter your password obtained from Wunderground.com. Press to display the keyboard. Press D to scroll to the character and press to select the character. Press D to return to the Wunderground.com setup page.

#### Note: How to create a Wunderground.com account and station ID.

1. Join the Wunderground.com Community. Visit:

https://www.wunderground.com/members/signup.asp

and sign up with Wunderground.com.

| Join the wunderground Community |                                                                  |  |  |  |  |  |  |
|---------------------------------|------------------------------------------------------------------|--|--|--|--|--|--|
| Become a Member                 |                                                                  |  |  |  |  |  |  |
| wunderground Account            | Use your Facebook Account<br><sup>or</sup> f Join using Facebook |  |  |  |  |  |  |
| Already a m                     | ember? Sign in.                                                  |  |  |  |  |  |  |

#### 2. Join the Personal Weather Station (PWS) network. Visit:

http://www.wunderground.com/weatherstation/about.asp

and Get Started! to add your weather station and you will receive a Station ID.

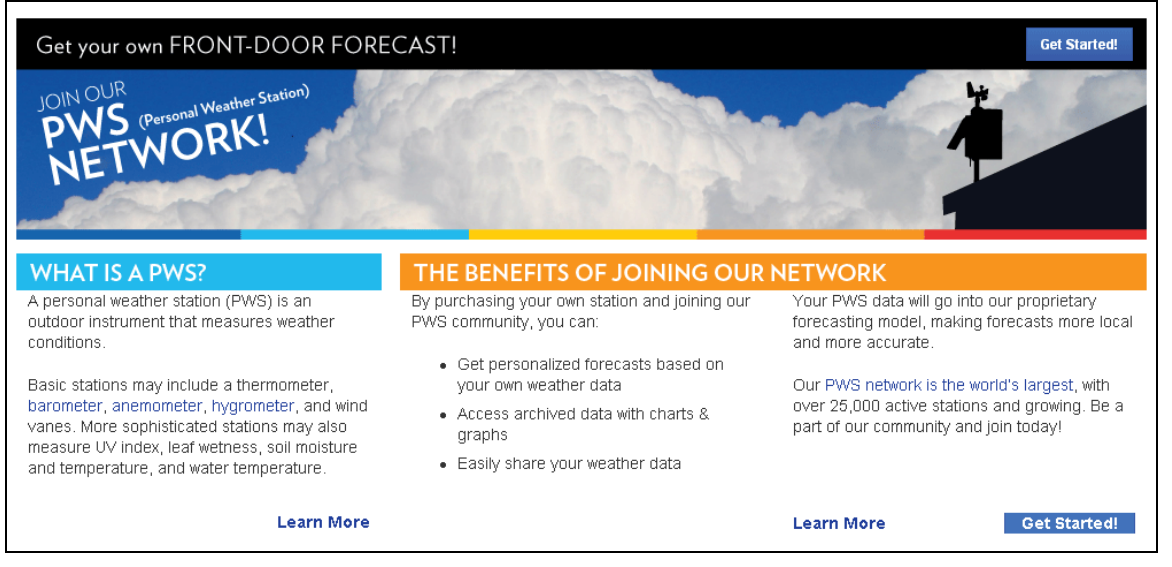

Enter the Station ID obtained and password you entered in the console's Weather Server page.

**Note:** If Wunderground.com is not updating, make sure the Station ID and Password are correct. The Station ID is all capital letters, and the password is case sensitive. The most common issue is substituting an O for 0 in the Station ID.

| 4.1.17 Wi-Fi scan    |         |               |      |
|----------------------|---------|---------------|------|
| Select Wi-Fi Network |         |               |      |
| foshk_asus           | Encrypt | Connected     | 0000 |
| foshk_fhl            | Encrypt | Not Connected | utf  |
| foshk_p1             | Encrypt | Not Connected | all  |
| ChinaNet-RdH5        | Encrypt | Not Connected | atti |
| motouch              | Encrypt | Not Connected | att  |
| 5 AP at list.        |         |               |      |
|                      |         |               |      |
|                      |         |               |      |
|                      |         |               |      |
|                      |         |               |      |
|                      |         |               |      |
|                      |         |               |      |
|                      | ▶ ♠     | + +           | 5    |

Press or key to select the Wi-Fi network. Press key to confirm and enter the password. Press key to return to normal display mode. Only after connect to WLAN you can upload the data to weather website. If the data upload to server successfully, the icon will show on beneath the wind chill.

#### 4.2 Alarm Setting Mode

| Alarm               |            |   |            |   |            |           |   |
|---------------------|------------|---|------------|---|------------|-----------|---|
| Indoor Temperature  | 68.0 °F    | 0 | 32.0 °F    | 0 |            |           |   |
| Indoor Humidity     | 65 %       | 0 | 35 %       | 0 |            |           |   |
| Outdoor Temperature | 86.0 °F    | 0 | 14.0 °F    | 0 |            |           |   |
| Outdoor Humidity    | 75 %       | 0 | 45 %       | 0 | Alarm Time | 12:00 AM  | 0 |
| Wind Chill          | 68.0 °F    | 0 | 32.0 °F    | 0 | Wind       | 1.1 mph   | 0 |
| Dew Point           | 50.0 °F    | 0 | 14.0 °F    | 0 | Gust       | 2.2 mph   | 0 |
| ABS Barometer       | 30.71 inHg | 0 | 28.35 inHg | 0 | Rain Rate  | 0.00 in/h | 0 |
| REL Barometer       | 30.71 inHg | 0 | 28.35 inHg | 0 | Daily Rain | 0.00 in   | 6 |
| + -                 | +          |   |            |   | + %        | 5         |   |

| lcon | Description                                                          |
|------|----------------------------------------------------------------------|
| +    | Select key<br>Press this key to select the unit or scrolls the value |
|      |                                                                      |
|      | Select key                                                           |
|      | Press this key to select the unit or scrolls the value.              |
|      | Left key                                                             |
|      | Press this key to select the set value.                              |
|      | Right key                                                            |
|      | Press this key to select the set value.                              |
|      | Up arrow key                                                         |
|      | Press this key to change the activated option field                  |
|      | Down arrow key                                                       |
|      | Press this key to change the activated option field                  |
| Ş    | Set key                                                              |
|      | Press this key to select the Setting sub-Mode                        |
| 5    | Return key                                                           |
|      | Press this key to return to previous mode                            |

The first row is high alarm value and the second row is low alarm value.

When a set weather alarm condition has been triggered, that particular alarm will sound for 120 second and the corresponding icon will flash until the weather condition doesn't meet the user set level. Press any key to mute the alarm.

#### 4.3 Calibration Mode

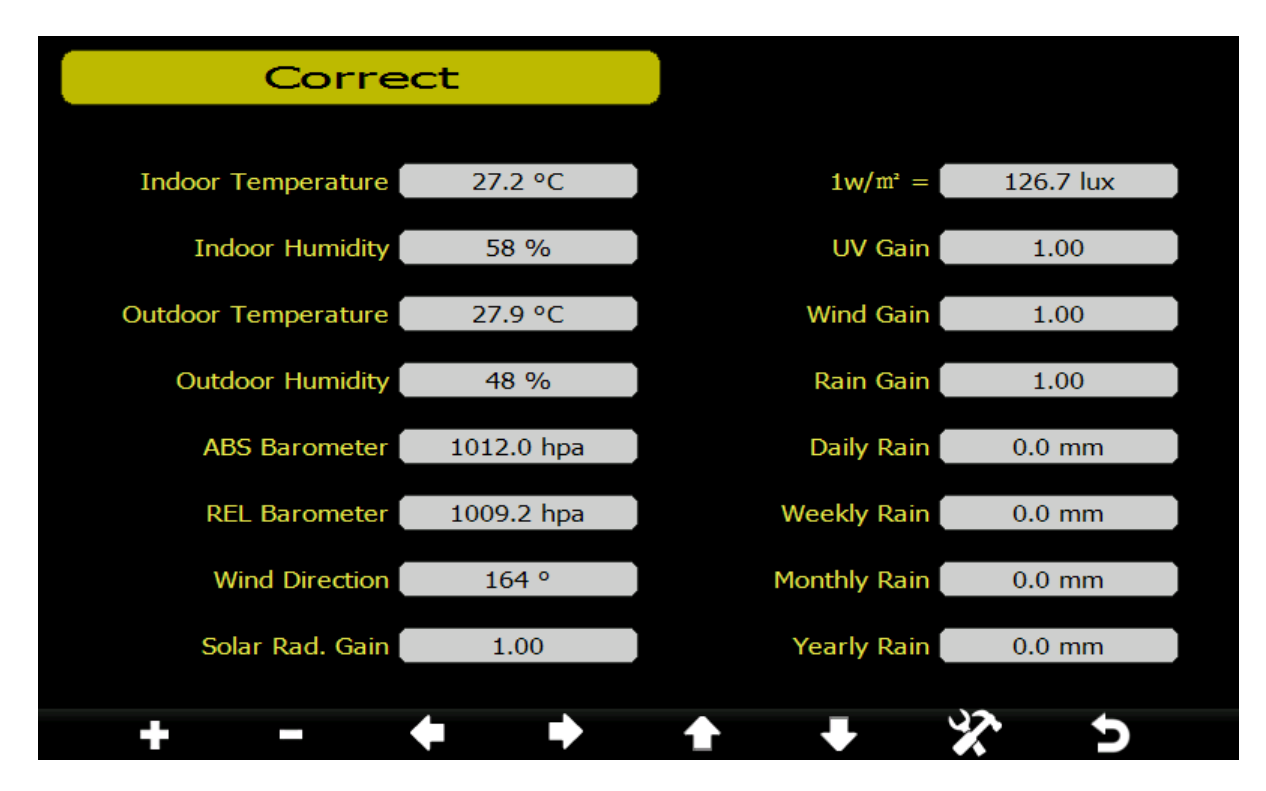

| Icon | Description                                             |
|------|---------------------------------------------------------|
|      | Select key                                              |
| Т    | Press this key to select the unit or scrolls the value  |
|      | Select key                                              |
|      | Press this key to select the unit or scrolls the value. |
|      | Left key                                                |
|      | Press this key to select the set value.                 |
|      | Right key                                               |
|      | Press this key to select the set value.                 |
|      | Up arrow key                                            |
|      | Press this key to change the activated option field     |
|      | Down arrow key                                          |
|      | Press this key to change the activated option field     |
| くと   | Set key                                                 |
|      | Press this key to select the Setting sub-Mode           |
| 5    | Return key                                              |
|      | Press this key to return to previous mode               |

Solar Rad. Gain calibration (default is 1.0, adjustment range 0.75 to 1.25) UV calibration (default is 1.0, adjustment range 0.75 to 1.25) Wind Calibration (default is 1.0, adjustment range 0.75 to 1.25) Rain calibration (default is 1.0, adjustment range 0.75 to 1.25) The conversion factor for Lux converter to w/m<sup>2</sup>. (The range is 100-1000, default 126.7.)

**NOTE:** UV Calibration <u>MUST</u> be performed every 2 to 3 months to improve results. Over time, UV Index may alter results based on bright and strong sunlight conditions. This is why diligent UV Calibration is recommended.

4.4 Factory reset

| Facto                   | ory        |                             |         |
|-------------------------|------------|-----------------------------|---------|
| Re-register Transmitter | Indoor     | Reset to Factory<br>Default | Reset   |
| Re-register Transmitter | Outdoor    | Backup data                 | Backup  |
| Clear History           | Clear      | Language                    | English |
| Clear Max/Min           | Clear      | About                       | Display |
| + -                     | <b>•</b> • | <b>• •</b>                  | * 5     |

- 4.4.2 Re-register indoor transmitter Press 
  or 
  vector key to select re-register indoor transmitter. Press 
  or 
  vector key to popup the Message Box "Are you sure you want to register the new inddor transmitter?" Press 
  or 
  vector vector
- 4.4.3 Re-register outdoor transmitter Please reference section 4.4.1. Procedures and settings are similar to re-register indoor transmitter
- 4.4.4 Clear History Please reference section 4.4.1.
- 4.4.5 Clear Max/Min Please reference section 4.4.1.
- 4.4.6 Reset Factory Please reference section 4.4.1
- 4.4.7 Backup data Press or vertex backup data field, press the vertex backup mode:

|      | Please select the file |  |  |  |          |   |  |  |  |
|------|------------------------|--|--|--|----------|---|--|--|--|
| 2012 |                        |  |  |  |          |   |  |  |  |
|      |                        |  |  |  |          |   |  |  |  |
|      |                        |  |  |  |          |   |  |  |  |
|      |                        |  |  |  |          |   |  |  |  |
|      |                        |  |  |  |          |   |  |  |  |
|      |                        |  |  |  |          |   |  |  |  |
|      |                        |  |  |  |          |   |  |  |  |
|      |                        |  |  |  |          |   |  |  |  |
|      |                        |  |  |  |          |   |  |  |  |
|      |                        |  |  |  |          |   |  |  |  |
|      |                        |  |  |  |          |   |  |  |  |
|      |                        |  |  |  |          |   |  |  |  |
|      |                        |  |  |  |          |   |  |  |  |
|      |                        |  |  |  |          |   |  |  |  |
|      |                        |  |  |  |          |   |  |  |  |
|      |                        |  |  |  |          |   |  |  |  |
|      |                        |  |  |  |          |   |  |  |  |
|      |                        |  |  |  | <b>•</b> | + |  |  |  |

Press I or I key to select the history year file. Press I key or I key to confirm the selection. Press or I to change the activated option field. Press I key to start backup, press I key again to stop the backup. Please insert TF card before start backup. The data save as excel format as default setting.

| Please select the file |  |  |  |  |  |      |  |     |  |
|------------------------|--|--|--|--|--|------|--|-----|--|
| 2012                   |  |  |  |  |  |      |  |     |  |
|                        |  |  |  |  |  |      |  |     |  |
|                        |  |  |  |  |  |      |  |     |  |
|                        |  |  |  |  |  |      |  |     |  |
|                        |  |  |  |  |  |      |  |     |  |
|                        |  |  |  |  |  |      |  |     |  |
|                        |  |  |  |  |  |      |  |     |  |
|                        |  |  |  |  |  |      |  |     |  |
|                        |  |  |  |  |  |      |  |     |  |
|                        |  |  |  |  |  |      |  |     |  |
|                        |  |  |  |  |  |      |  |     |  |
|                        |  |  |  |  |  |      |  |     |  |
|                        |  |  |  |  |  |      |  |     |  |
|                        |  |  |  |  |  |      |  |     |  |
|                        |  |  |  |  |  | 2012 |  | 93% |  |
|                        |  |  |  |  |  |      |  |     |  |
|                        |  |  |  |  |  |      |  |     |  |

4.4.8 Language (English, Chinese, Danish, Dutch, French, German, Italian, Spanish)4.4.9 About information

## About

Model: HP1000 Total storage: 39 MB Available storage: 38 MB OS version: 1.0.0 Firmware revision number: 1.0.0 Frequency: 868M Indoor ID: --Outdoor ID: --

# **Specifications**

| <b>Outdoor data</b><br>Transmission distance in open field<br>Frequency | l:<br>:     | 100m(330 feet)<br>433 MHz / 868 MHz / 915 MHz (option)                                                              |
|-------------------------------------------------------------------------|-------------|----------------------------------------------------------------------------------------------------|
| Temperature range<br>Accuracy<br>Resolution                             | :<br>:<br>: | -30°C65° C (-22°F to +149°F)<br>+ / - 1 °C<br>0.1°C                                                                 |
| Measuring range rel. humidity<br>Accuracy                               | :           | 1%~99%<br>+/- 5%                                                                                                    |
| Rain volume display<br>Accuracy<br>Resolution                           | :<br>:<br>: | 0 – 9999mm (show if outside range)<br>+ / - 10%<br>0.3mm (if rain volume < 1000mm)<br>1mm (if rain volume > 1000mm) |
| Wind speed<br>Accuracy:                                                 | :           | 0-50m/s (0~100mph) (show if outside range)<br>+/- 1m/s (wind speed< 5m/s)<br>+/-10% (wind speed > 5m/s)             |
| Light<br>Accuracy                                                       | :           | 0-400k Lux<br>+/-15%                                                                                                |
| Measuring interval outdoor sensor:<br>Measuring interval indoor sensor  | :           | 16 sec<br>64 sec                                                                                                    |
| Indoor data<br>Indoor temperature range<br>Resolution                   | :           | -40°C60°C (-40°F to + 140°F) (show if outside range) 0.1°C                                                          |
| Measuring range rel. humidity Resolution                                | :           | 1%~99%<br>1%                                                                                                    |

D

| Measuring range air pressure<br>Accuracy<br>Resolution<br>Alarm duration | : | 300-1100hPa (8.85-32.5inHg)<br>+/-3hpa under 700-1100hPa<br>0.1hPa (0.01inHg)<br>120 sec |
|--------------------------------------------------------------------------|---|------------------------------------------------------------------------------------------|
| Power consumption                                                        |   |                                                                                          |
| Base station                                                             | : | 5V DC adaptor (included)                                                                 |
| Indoor sensor                                                            | : | 2xAAA alkaline batteries (not included)                                                  |
| Remote sensor                                                            | : | 3xAA alkaline rechargeable batteries (included)                                          |

Remark: Be sure to use 1.5V rechargeable battery for solar transmitter.

Where outdoor temperature is lower than -20°C, make sure proper type of batteries to be used to assure that the device can get enough power to maintain its function properly. Normal alkaline batteries is not allow to be used since when outdoor temperature is lower than -20 °C, the battery's discharging capability is greatly reduced.

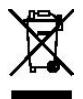

Please help in the preservation of the environment and return used batteries to an authorized depot.

All rights reserved. This handbook must not be reproduced in any form, even in excerpts, or duplicated or processed using electronic, mechanical or chemical procedures without written permission of the publisher.

This handbook may contain mistakes and printing errors. The information in this handbook is regularly checked and corrections made in the next issue. We accept no liability for technical mistakes or printing errors, or their consequences. All trademarks and patents are acknowledged.